# インターネット出願の方法

立命館アジア太平洋大学の一般選抜は、インターネットで出願受付を行います。PC、スマートフォン、タブレット端末等を 使用して立命館アジア太平洋大学受験生サイト APUmate(以下のURL)から出願してください。<u>出願情報の登録完了後、入学</u> 検定料を納入し、出願書類を提出することで出願が確定します。

URL https://www.apumate.net/

#### (1) 出願時の注意点

#### 1) 出願登録の締切

各入試方式の出願期間最終日の出願登録締切は23:00です。

#### 2) 出願書類の流用

2回目以降の出願の場合、1回目の出願で提出した出願書類の再提出は不要です。ただし、2回目以降の出願時には、ポー タルサイトの学校一覧画面で「[2回目以降]出願登録/出願内容の確認」を選択し、「追加出願」から出願し、志願者情 報の入力時に必ず「調査書等の流用希望者」の項目で「希望する」を選択してください。この項目で「希望する」を選択 せずに出願登録した場合は、出願書類を再度提出する必要があります。

#### 3) 出願内容を誤って登録した場合

出願登録完了後の登録内容(入試方式、試験日、試験地、志望学部等)の修正はできません。誤って出願内容を登録し、 これらの登録内容を変更したい場合は、入学検定料を支払わないまたは出願書類の提出をしないことで出願登録を無効に できます。必ず「〔初めての方〕出願登録」から出願をやり直してください。入学検定料の納入と出願書類の提出が済み 出願が確定したものは、取り消しができません。

#### (2) 出願登録の手順

#### 1) Post@netポータルサイトへの登録(初回のみ)

立命館アジア太平洋大学受験生サイトの「一般選抜の出願」のバナーへアクセスし、ポータルサイトのアカウントを作 成してください。ポータルサイトのアカウントは、出願開始前に作成することが可能です。スムーズに出願を進めるために、 事前にアカウントを作成してください。

| Post@net 機能 導入学校 よくあるご質問 アカウント作成 ログイン                                                                      | 出願前に以下の情報を入力し、<br>アカウントを作成してください。<br>・メールアドレス<br>・ログイン時のパスワード<br>・ニックネーム<br>・氏名(カナ)                                                                                                    |
|----------------------------------------------------------------------------------------------------|----------------------------------------------------------------------------------------------------|
| ログイン                                                                                                    | <ul> <li>・電話番号</li> <li>・秘密の質問</li> </ul>                                                                                                    |
| 20年末7<br>Ten roo roo roo roo roo roo roo roo roo ro                                                        | Post@net 機能 導入学校 よくあるご質問 アカウント作成 ログイン                                                                                                    |
| 学校名をクリックすると「出願前の注意事項」を確認できます。<br>登録したメールアドレス、パスワードを入力して、ログインボタンをクリックしてください。<br>メールアドレス                     | アカウント作成<br>当サービスの利用にはアカウント作成が必要です。<br>以下のメールアドレスを入力してください。<br>メールアドレスは、ログイン時およびログイン後の各操作に<br>利用します。                                                                                                    |
| /127-ド<br>ログイン<br>北川端本等ではチェックOFFにして下さい<br>ログイン<br>「新規登録」を押してください。                                          | <ul> <li>登録後、登録完了のメールが自動的に配置されますので、</li> <li>「@postanet.jp」からのメールを受け取れるように設定してください。</li> <li>ご利用いただけるパスワードには以下の条件があります。</li> <li>最小党文字最大50文字</li> <li>半角度大50次字</li> <li>半角度大文字必須</li> <li>半角度大文字必須</li> <li>半角度大文字の須</li> </ul> |
| アカウント作成は新規智慧ボタンをクリーンの<br>Posi@netとしてアカウントを一度作成されている場合は、そちらを利用してください。<br>学校様ごとにアカウントを作成する必要はございません。<br>新規登録 | オーカス成子がパレステ (モレフ) だが(<br>メールアドレスと同一でないこと<br>例) Pass2021!! ※例のパスワードは使用しないでくださ<br>い。<br>メールアドレス                                                                                                    |

# 2) 出願登録の開始

「はじめに」で出願手順などを確認した後、「[初めての方]出願登録」から出願します。 次に表示される「留意事項」と「個人情報の取り扱いについて」をよく読み、同意の上、次の画面へ進んでください。 \*本項目以降の画面は、実際の画面と異なる場合があります。

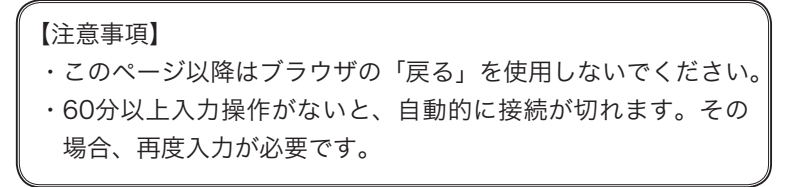

| 😰 Post@net                            | トップ                                                                                                    | メッセージ         | 学校一覧                                                  | 出願内容一覧                               | オープンキャンパス・                                   | よくあるご質問                      | <b>アカウント・</b> ログアウト        |  |  |  |
|---------------------------------------|----------------------------------------------------------------------------------------------------|---------------|-------------------------------------------------------|--------------------------------------|----------------------------------------------|------------------------------|----------------------------|--|--|--|
|                                       |                                                                                                    |               |                                                       |                                      |                                              |                              | Myスケジュール                   |  |  |  |
|                                       |                                                                                                    |               |                                                       | 学材                                   | 交一覧                                          |                              | アカウント情報                    |  |  |  |
| アカウント†                                | 青報を先に                                                                                                    | 設定して頂きます      | と、出願の際に                                               | こ志願者情報の入力                            | 画面で初期表示が可能です                                 | 0                            |                            |  |  |  |
| 学校一覧                                  |                                                                                                    |               |                                                       |                                      |                                              |                              | 事前に氏名や住所などを<br>登録すると、出願時に入 |  |  |  |
| Shape your world                      | 上入的一                                                                                                    |               | <u>۲ ۲ ۲ ۲ ۲ ۲ ۲ ۲ ۲ ۲ ۲ ۲ ۲ ۲ ۲ ۲ ۲ ۲ ۲ </u>         |                                      |                                              |                              | 力が不要になります。                 |  |  |  |
| Risumeikan<br>Asia Pacific University | ビ叩貼り                                                                                                    | シア太平月         | •大子                                                   |                                      |                                              | L                            | ~                          |  |  |  |
|                                       |                                                                                                    |               |                                                       |                                      |                                              |                              | お気に入り解除                    |  |  |  |
| はじ                                    | めに [1                                                                                                    | 初めての方]出願登     | 登録 [2回目                                               | 以降] 出願登録/出                           | 願内容の確認 成績照会                                  | 大学公式HP                       | 出願操作のお問い合わせ                |  |  |  |
|                                       | イン:                                                                                                    | 立<br>ターネット出願ジ | :命館アジア太 <sup>3</sup><br>ステムを初め <sup>-</sup><br>入学試験の言 | 平洋大学の一般選抜<br>てご利用になる方は<br>洋細内容については. | のインターネット出願手続<br>出願登録をはじめる前に必<br>、以下の各サイトをご確認 | きサイトです。<br>ず「はじめに」を<br>ください。 | ご確認ください。                   |  |  |  |
|                                       | <ul> <li>立命館アジア太平洋大学受験生情報サイト</li> <li>一般選抜入学試験要項はこちら</li> <li>①ターネット出願に関するQ&amp;Aはこちら</li> <li>よくある誤り例はこちら</li> </ul> |               |                                                       |                                      |                                              |                              |                            |  |  |  |
|                                       |                                                                                                    |               |                                                       |                                      |                                              |                              |                            |  |  |  |
| 出願手順やC<br>載しています                      | )&A、問<br>⁺。                                                                                                    | 合わせ先を         | 掲 ここ                                                  | から出願しま <sup>-</sup>                  | す。                                           |                              |                            |  |  |  |

## 3) 志望学部等の選択

下図の①~③のように操作してください。

| 2 留意事項<br>の確認<br>の確認<br>2 の選択<br>2 うの選択<br>2 志望学部<br>等の選択<br>3 志望学部<br>3 古願内容<br>の確認<br>3 の確認<br>3 の確認<br>3 の確認<br>3 の確認<br>3 の確認<br>3 の確認<br>3 の確認<br>3 の確認<br>3 の確認<br>3 の確認<br>3 の確認<br>3 の確認<br>3 の確認<br>3 の確認<br>3 の確認<br>3 の確認<br>3 の確認<br>3 の確認<br>3 の確認<br>3 の確認<br>3 の確認<br>3 の確認<br>3 の確認                                                                                                    |                                               |                                                                                                    |  |  |  |  |  |  |
|----------------------------------------------------------------------------------------------------|-----------------------------------------------|----------------------------------------------------------------------------------------------------|--|--|--|--|--|--|
|                                                                                                    | 3月選考(一般選抜/共通                                  | ション・ション・ション・ション・ション・ション・ション・ション・ション・ション・                                                                                                    |  |  |  |  |  |  |
| 3月に実施する入試方式                                                                                                    | 乱について【参照サイト】                                  |                                                                                                    |  |  |  |  |  |  |
| 面では一度に複数の入試<br>ネット出願の出願手結                                                                                                    | (方式・複数試験日での出願が可能です。                           | 生しますのでご注音ください                                                                                                    |  |  |  |  |  |  |
| 一不ット山願の出願手続<br>定料支払い後は、同一試                                                                                                    | ペークス (10) (10) (10) (10) (10) (10) (10) (10)  | 主しますのでこ注急くたさい。<br>用されません。                                                                                                    |  |  |  |  |  |  |
| 1.≓                                                                                                    | (方式、試験日、実想学部・学科学、号                            | 「輸助を選択してください」                                                                                                    |  |  |  |  |  |  |
|                                                                                                    |                                               |                                                                                                    |  |  |  |  |  |  |
|                                                                                                    |                                               | AVE 1 - AVE 1 - AVE 1 |  |  |  |  |  |  |
|                                                                                                    | 立命館アジア太平洋                                     | ¥大学                                                                                                    |  |  |  |  |  |  |
| <b>後期方式</b>                                                                                                    | 立命館アジア太平洋                                     | ¥大学<br>①方式と試験日を選択します。                                                                                                    |  |  |  |  |  |  |
| <ul> <li>         ・</li> <li>         ・</li> <li>        ・</li> <li>         ・</li> <li>         ・</li></ul> <li>         ・</li> <li></li>                                                                                                    | 立命館アジア太平洋                                     | ¥大学<br>①方式と試験日を選択します。                                                                                                    |  |  |  |  |  |  |
| 後期方式<br>参期方式について <sup>②</sup>                                                                                                    | 立命館アジア太平洋                                     | ¥大学<br>①方式と試験日を選択します。<br>②学部を選択します                                                                                                    |  |  |  |  |  |  |
| <ul> <li>      後期方式     でついて     ②  </li> <li>      ダリング     ののでは、     ののでは、</li></ul> | 立命館アジア太平洋                                     | <ul> <li>¥大学</li> <li>①方式と試験日を選択します。</li> <li>②学部を選択します。</li> <li>→ 併願が可能な入試方式の場合、</li> </ul>                                                                                                    |  |  |  |  |  |  |
|                                                                                                    | 立命館アジア太平洋<br>選択してください<br>選択してください             | <ul> <li>¥大学</li> <li>①方式と試験日を選択します。</li> <li>②学部を選択します。</li> <li>併願が可能な入試方式の場合、</li> <li>「出願2」と「出願3」も選択で<br/>きます。</li> </ul>                                                                                                    |  |  |  |  |  |  |
| 後期方式                                                                                                    | 立命館アジア太平洋<br>選択してください<br>選択してください             | <ul> <li>¥大学</li> <li>①方式と試験日を選択します。</li> <li>②学部を選択します。</li> <li>併願が可能な入試方式の場合、</li> <li>「出願2」と「出願3」も選択できます。</li> </ul>                                                                                                    |  |  |  |  |  |  |
| <ul> <li></li></ul>                                                                                                    | 立命館アジア太平洋<br>選択してください<br>選択してください<br>選択してください | <ul> <li>¥大学</li> <li>①方式と試験日を選択します。</li> <li>②学部を選択します。</li> <li>併願が可能な入試方式の場合、</li> <li>「出願2」と「出願3」も選択てきます。</li> <li>③試驗地を選択します</li> </ul>                                                                                                    |  |  |  |  |  |  |

# 4)志願者情報の入力

画面の説明を確認の上、必要事項を入力してください。

|                 | 志願者情報を入力してください                                                                   |                                                                           |
|-----------------|----------------------------------------------------------------------------------|---------------------------------------------------------------------------|
| 志願者情報           |                                                                                  |                                                                           |
| 氏名(フリガナ) 必須     | 姓 名 ※全角カタカナで入力してください。                                                            |                                                                           |
| 氏名(漢字) 必須       | 性 名 ※全角で入力してください。                                                                |                                                                           |
| 性別 必須           | Оя Од                                                                            |                                                                           |
| 生年月日(20月        | 西暦 年 月 日<br>※半角数字で入力してください。<br>※「[2回目以降]出順登録/出順内容の確認と宛名ラベルの印刷」<br>で、正確に入力してください。 | 出願登録完了時と入学検定料納入完了時に確認の<br>メールが送信されます。メールが届かない場合、                          |
| メールアドレス 253     | ●<br>※半角英数字で入力してください。<br>※「@st.ritsumei.ac.jp」のドメインからのメールが受信可能にな<br>ださい。         | ※窓メールフォルタに受信されていないか確認し<br>てください。<br>※ <u>万が一、このメールを受信できていなくても、</u>        |
| メールアドレス(再入力) 必須 |                                                                                  | <u>出願登録には影響はありません。</u><br>なるように設定してく<br><sup>8</sup> &&L#7.<br>ルグS気を11ま7. |
| 志願者住所           |                                                                                  | 受験票・合格通知の送付先住所として使用します。                                                   |
| 郵便番号 必須         |                                                                                  | またメールアドレスや電話番号は大学から連絡が<br>必要な場合に使用します。                                    |
| 都道府県 必須         | <ul> <li>▲祝してください </li> <li>※受験票を送付する住所です。日本国内の住所を入力してください</li> </ul>            | ا<br>کار                                                                  |

#### 氏名に係る留意事項

- i)日本国籍を有する志願者は、戸籍上の氏名を入力してください。
- ii)日本国籍を有しない志願者のうち在留資格「留学」を有しない者は、住民票またはそれに代わるものに記載されてい る氏名または通称名を入力してください。
- iii)日本国籍を有しない志願者のうち在留資格「留学」を有する者は、住民票または旅券(パスポート)に記載されているアルファベット表記の氏名を入力してください。
   姓:FAMILY NAME(すべて大文字)名:First Name Middle Name(頭文字は大文字、2文字目から小文字)
   \*氏名のアルファベット綴りが、本学のシステムに登録できる文字数を超過する場合は、ミドルネームを頭文字1文字とピリオドの表記に省略してください。
- iv) i) ~ iii) で入力欄の文字数が不足する場合は、立命館大学入学センター(075-465-8351) まで問い合わせてくだ さい。また i) ~ iii) のルール以外の氏名の使用を希望する場合は出願期間開始前に立命館大学入学センターまで問 い合わせてください。

# v)氏名の漢字表記は、電算処理のため、JIS第二水準までの文字を入力してください。外字の場合は、略字またはカタカ ナで入力してください。 例: 濵→浜、崎→崎、髙→高 例:草彅→クサナギ

受験票と合否結果通知は出願時に入力された表記で発行します。

# 4. 出願登録

| 共通テスト成結請求票番号<br>共通テスト成結請求票番号<br>22週  | ※大学入学共通テスト受験票に記載されている6桁-5桁-1桁のコードを<br>ください。                                                                                                    | 大学入学共通テストの成績を利用する方式は同テス<br>の成績請求票に記載されている「6桁-5桁-1桁<br>のコードを入力してください。 |
|--------------------------------------|----------------------------------------------------------------------------------------------------|----------------------------------------------------------------------|
| 調査書等の流用希望者                           |                                                                                                    | 初回出願時は「希望しない/初回登録」を選択して                                              |
| 書類流用希望 223                           | 希望しない初回登録<br>出題について(インターネット出題の方法)[参照サイト 立命度大<br>出題について(インターネット出題の方法)[参照サイト 立命度ア<br>※初回出題時は「希望しないが知道登録」を選択してください。<br>※ 2 回目以降の出題時に、前回以前の出題時の出題書類を流用希望の均<br>「希望する」を選択してください。 | ださい。2回目以降の出願登録で、初回に提出した<br>願書類の流用を希望する場合、「希望する」を選択<br>てください。         |
| 入試情報提供許可                             |                                                                                                    | ※誤って「希望しない」を選択した場合、出願書類                                              |
| 出身高校等宛                               | ☑許可する<br>この画面で登録された高等学校等への個人名を含めた入試情報提供の許<br>してください。                                                                                                    |                                                                      |
| 塾·予備校宛                               | □許可する<br>この画面で登録された予備校等への個人名を含めた入試情報提供の許可<br>てください。                                                                                                    | チェックした場合、個人名を記載した形で出身高校<br>塾・予備校へ入試結果が提供されます。提供先では                   |
| 立命館アジア太平洋大学                          |                                                                                                    | 秘義務の遵守を前提とした進路指導上の参考資料と                                              |
| 英語外部資格試験スコア等保持者<br>への「外国語」の特例措置 2018 | 選択してください<br>試験実施内容(英語外部資格試験スコア等保持 新への「外国語」の特例<br>【参照サイト】<br>※詳細は、一般選抜要項の79ページを参照してください。                                                                                    | て活用されます。                                                             |
| 国内学生偃秀者育英乘学金希望                       | □希望しない<br>※要学金希望の有無は、入学試験の合否には一切影響しません。<br>※要学金を希望「しない」場合に選択してください。                                                                                                    | 14ページで示した入試方式で「外国語」の特例措置<br>希望する場合、「希望する」を選択してください。                  |
| A P 八ウス入寮希望                          | □希望する<br>APハウスへの入寮を希望「する」場合に選択してください。                                                                                                    |                                                                      |

### 5) 出願書類の確認

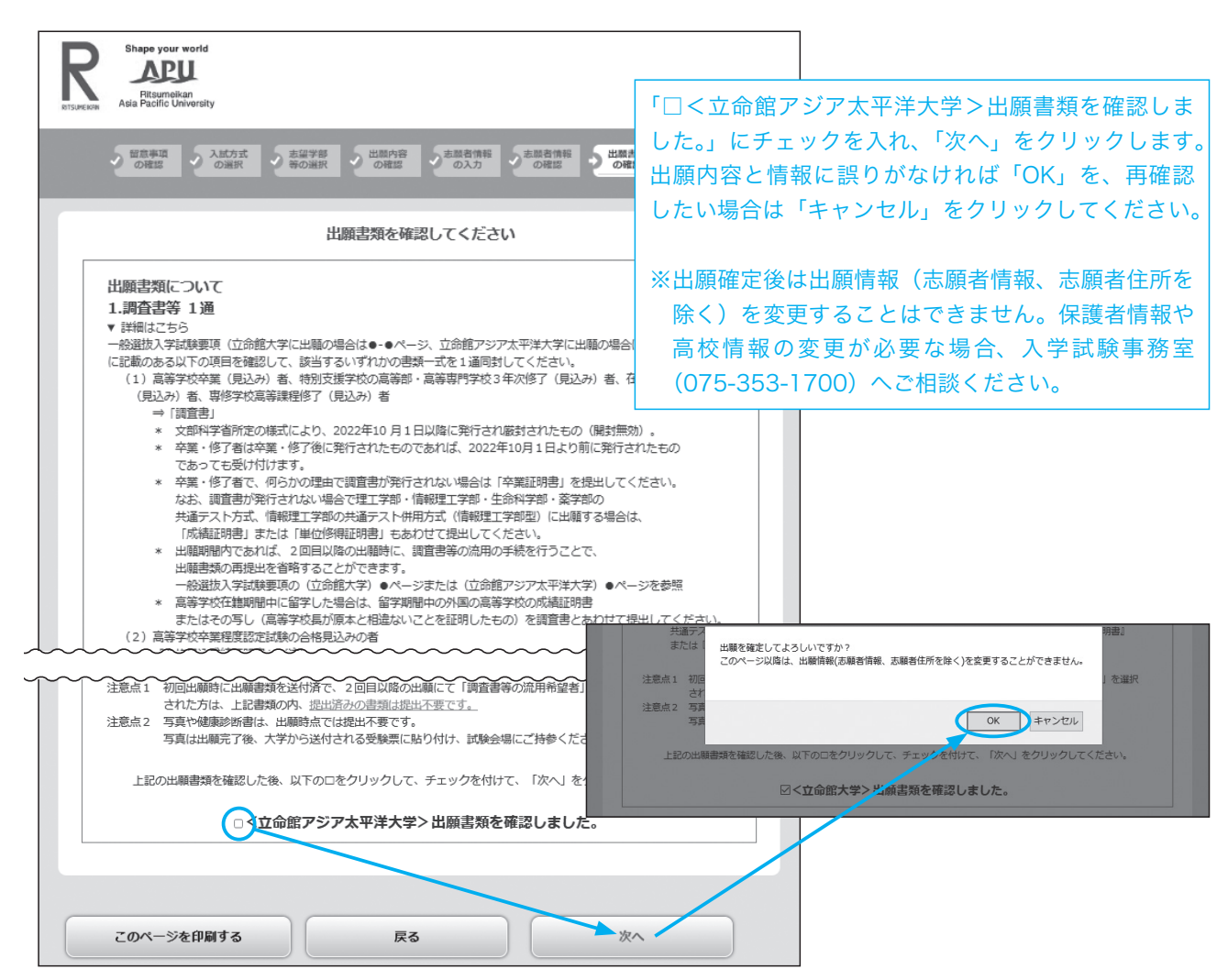

#### (3) 出願内容の確認・志願者情報の修正

#### 1) 出願内容の確認と志願者情報・志願者住所の修正

出願登録された志願者情報(氏名・生年月日など)と志願者住所は修正できます。修正期日は、出願した入試方式の中 で最も早い出願期間最終日の23:00までです。それを過ぎた場合の修正方法は下記の2)を確認してください。

| Post@net @       | *スト爆焼               | トップ   | メッセージ | 学校一覧                | 出顧内容一覧       | オープンキャンパス・ | よくあるご質問 | アカウント・ | ログアウト |
|------------------|---------------------|-------|-------|---------------------|--------------|------------|---------|--------|-------|
|                  |                     |       |       | 出願p                 | 内容一覧         |            |         |        |       |
| 顧した学校が一覧表示されま    | <b>ます。内容の確認および再</b> | 出願を行き |       | 8.2711.07           | レイノださい       |            |         |        |       |
| 2命館大学/立命館アジフ     | ア太平洋大学              |       | 入試方式  | :全学統一               | 方式(文系)       |            |         |        |       |
| 出願管理番号: 00546127 |                     |       | 試験日   | 202                 | 23年 2月 1日 (水 | )          |         |        |       |
|                  |                     |       | 出願    |                     |              | 志望学        | 部・学科等   |        |       |
| 出驗登録當号           | 10100651216         |       | 1     | 法等                  | 部 法学科        |            |         |        |       |
| 犬酸               | 決済済                 |       | 土丽老村  | 1.80                |              |            |         |        |       |
| 入試方式             | 全学統一方式(文系)          |       |       | JŦK                 |              |            |         |        |       |
| 志望学部・学科等         | 法学部 法学科             | ▲     |       |                     |              |            |         |        |       |
| 試験日              | 2023/02/01          |       | 田安    |                     |              |            |         |        |       |
| 試験地              | 北級                  |       | 140   | (0 <del>, 1</del> ) |              |            |         |        |       |
| 出願内容を確認          | 出願内容                | 容の    | 詳細カ   | 「表示                 | されま          | す。         |         |        |       |

#### 2)修正期日を過ぎた場合の修正

①本学独自試験を出願した場合(AまたはBのいずれかの方法で手続き)

A:本学独自試験を受験される試験会場で「住所・氏名修正依頼カード」に記入してください。

B:入学試験事務室に電話(075-353-1700)でご連絡ください。

②共通テスト方式に出願した場合

入学試験事務室に電話(075-353-1700)でご連絡ください。

#### 3) インターネット出願画面上で修正できない項目の修正

卒業年月や保護者情報などはインターネット出願画面では修正できません。入学試験事務室に電話(075-353-1700) でご連絡ください。

#### (4) 宛名ラベルのダウンロード

「出願内容の確認」を選択すると、次のページから出願書類を送付する際に使用する宛名ラベルをダウンロードできます。

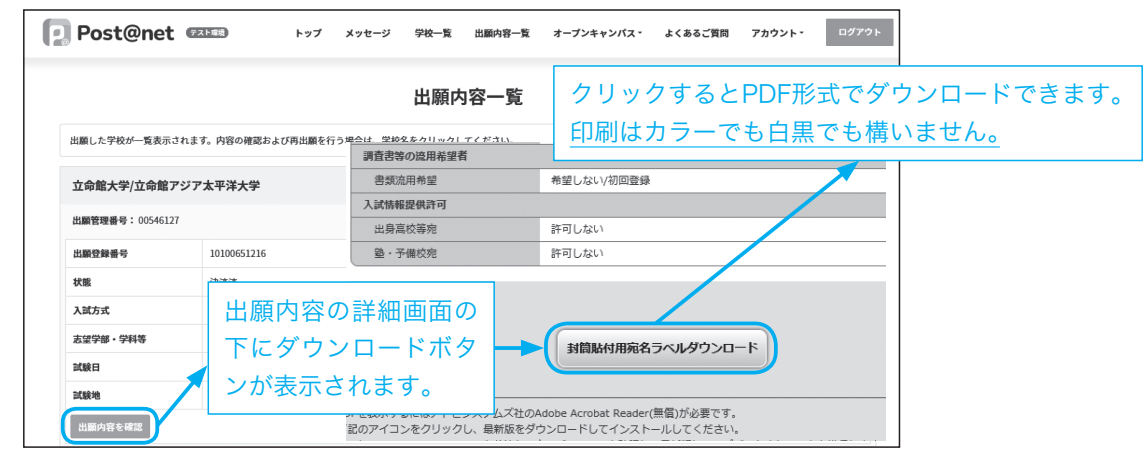

#### (5) 追加で出願する

追加で出願する場合、「[2回目以降]出願登録/出願内容の確認」の「追加出願」を選択します。

| [ Post@net 📼       | てト爆攻                                              | トップ   | メッセージ | 学校一覧 | 出願内容一覧 | オープンキャンパス・ | よくあるご質問 | アカウント・ | ログアウト |  |  |
|--------------------|---------------------------------------------------|-------|-------|------|--------|------------|---------|--------|-------|--|--|
|                    |                                                   |       |       | 出願内  | 容一覧    |            |         |        |       |  |  |
| 出願した学校が一覧表示されます    | 出願した学校が一覧表示されます。内容の確認および再出願を行う場合は、学校名をクリックしてください。 |       |       |      |        |            |         |        |       |  |  |
| 立命館大学/立命館アジア       | '太平洋大学                                            |       |       |      |        |            |         |        | ^     |  |  |
| 出願管理番号: 00546127   | 出版管理者号: 00546127                                  |       |       |      |        |            |         |        |       |  |  |
| 出廠登録看号 10100652352 |                                                   |       |       |      |        |            |         |        |       |  |  |
| 状態                 | 決済済                                               |       |       |      |        |            |         |        |       |  |  |
| 入試方式               | 共通テスト方式 (7                                        | 7科目型) |       |      |        |            |         |        |       |  |  |